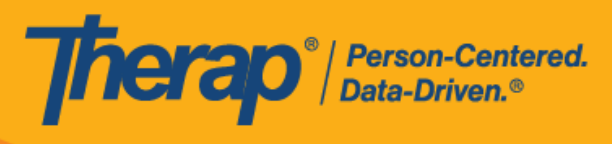

Android 裝置的 排程自助簽到

如果為提供者啟用了行動排程,使用者將能夠從儀表板存取 Scheduling 模組上的 Self Check-In 選項。只能為執行了以下操作的服務建立自助簽到排程:在 Admin 標籤的 Scheduling 部分下的 Schedule/EVV Provider Preference 頁面上,選中了 Self Check-In-Able Service 欄位,同時也在 Staff Setup 頁面上將其新增到 Service Description/Code 欄位中。

在 Check-In 和 Check-Out 頁面上輸入位置時 · 使用者需要確保為所使用裝置的「Location Mode」 設定選擇了 High Accuracy · 以便準確定位 · 簽到和簽退時 · 「Address」部分的各項已使用逗 號分隔 · 並顯示為街道 1、街道 2(如有)、城市、州、郵遞區號、國家 / 地區 ·

Android 5.0 (Lollipop) 是在 Android 裝置中安裝和執行行動應用程式所需的最低作業系統。

- 建立並在自助簽到排程表中簽到
- 在自助簽到排程表中簽退

★□□ ★□ #0040705 #0700050 #0004070

-----

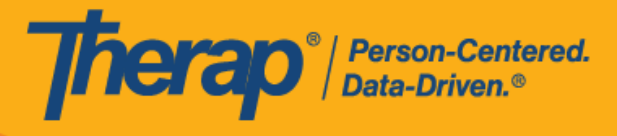

建立並在自助簽到排程表中簽到

[回到頂部]

1. 在登入頁面上, 輸入登入名稱、密碼和提供者代碼。

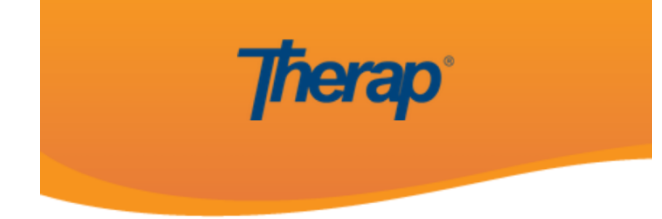

| mcole   |  |
|---------|--|
|         |  |
|         |  |
|         |  |
| DEMO-TH |  |
|         |  |
|         |  |
| Login   |  |

2

\*□□==11 ||0040705 ||0700050 ||0004070 ||0500050 ||0040054 ||0045700 ||4700000 ||440000400 ||44440750 ||44440054 ||44700040

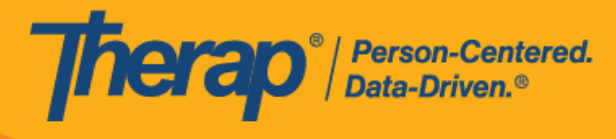

2. 按一下儀表板上的 Scheduling/EVV 選項。

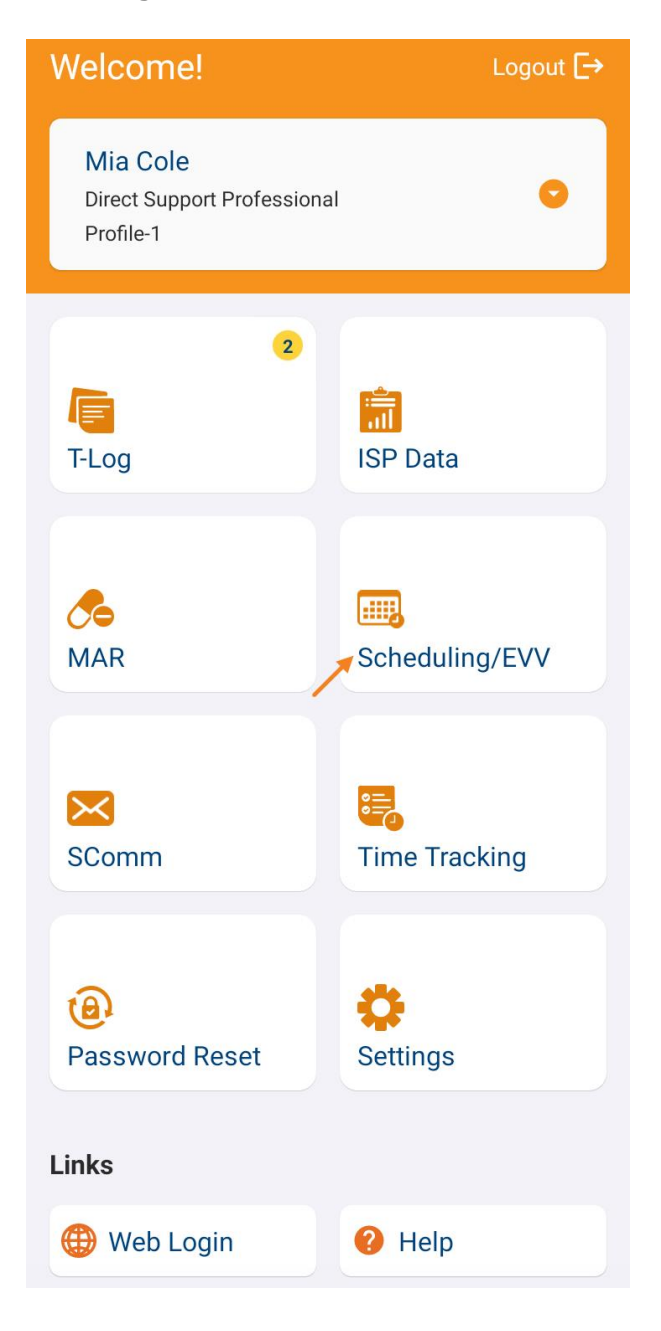

\* 国 古 ジョック・ クラクト

114 4 4 4 0 7 F 0

3

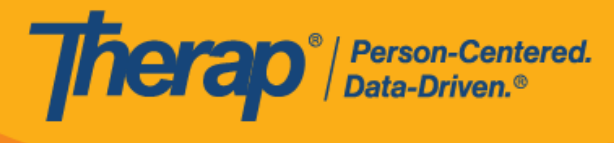

3. 按一下 Self Check-In 連結可開啟自助簽到排程表頁面。

如果沒有在「Staff Setup」頁面上分配可自助簽到的服務 · 則該員工在 Agenda List 頁面 上將看不到 Self Check-In 按鈕。

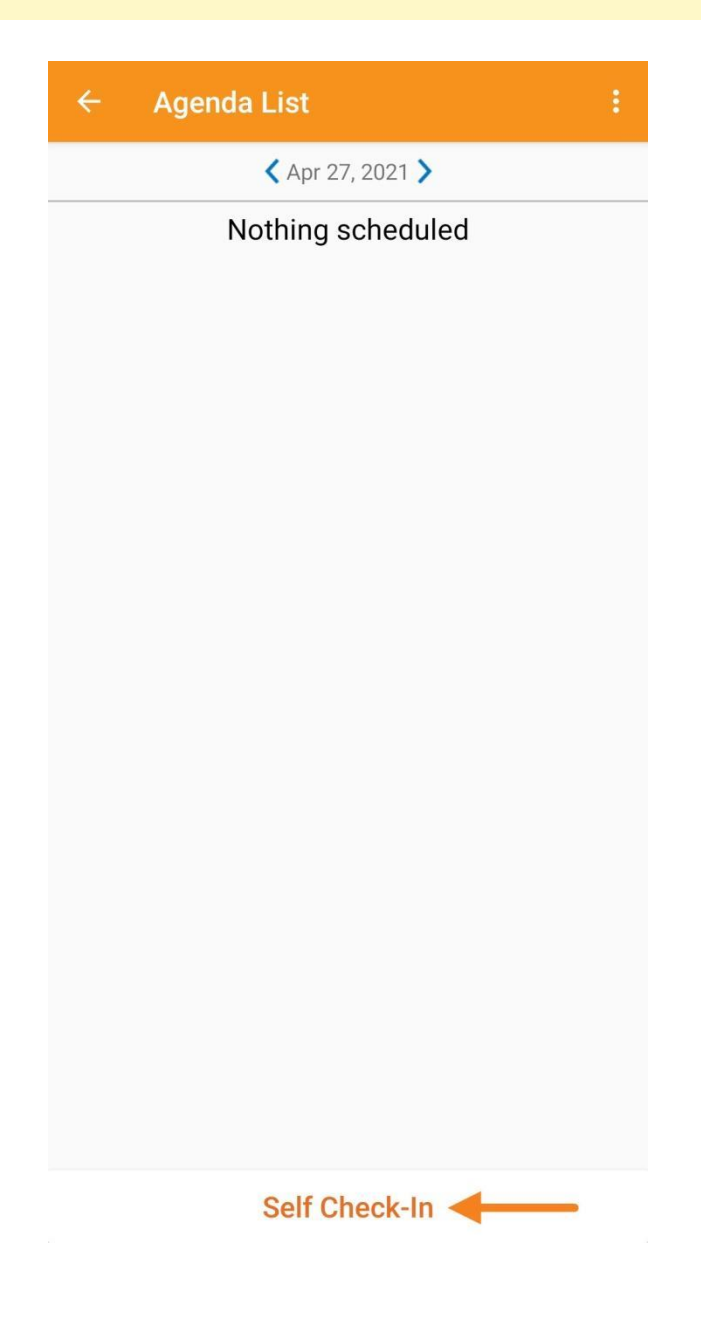

☆□□ま≠□ ₩0040705 ₩0700050 ₩0004070 ₩0500050 ₩0040054

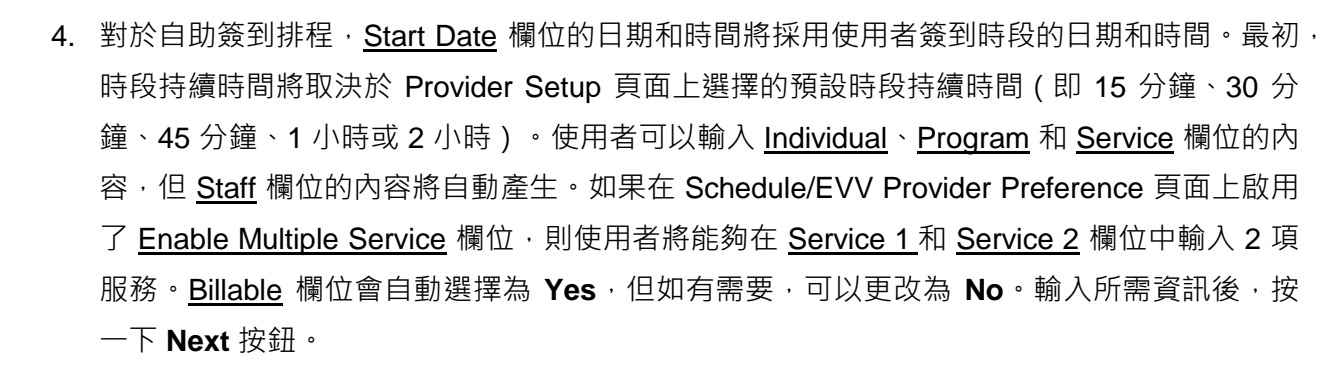

| ← Self (     | Check-In NEXT :                                                     |
|--------------|---------------------------------------------------------------------|
| STA          | FF TIME ZONE: US/EASTERN                                            |
| Start Date   | 04/27/2021 10:05 AM                                                 |
| Schedule Typ | e Individual                                                        |
| Individual   | Chloe Phillips 📏                                                    |
| Program      | 1st Street (Group Home) 📏                                           |
| Service 1    | Adult Day Training / S5102, [Day: 0.0 > Units, Week: 4.00 Units]    |
| Service 2    | ersonal Care Services / T1019, [Day: > 0.0 Units, Week: 4.00 Units] |
| Staff        | James Ramos, Direct Support<br>Professional                         |
| Billable     | ● Yes ○ No                                                          |
|              |                                                                     |
|              |                                                                     |
|              |                                                                     |

**Therap**<sup>®</sup> / Person-Centered. Data-Driven.®

★四書町 #9949395 #999956 #9994930 #9599959 #9949954 #9945390 #9394957 #495999900 #44449350 #44449351 #44399949

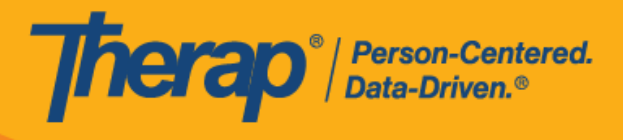

6

© Therap Services 2003 - 2023.

最近更新日期: 2023 年 10 月 16 日

※回声到 #2040705 #2200050 #2004070 #2500050 #2040054 #2045700 #2704257 #42500000 #440000400 #4444270 #4444250 #4444250

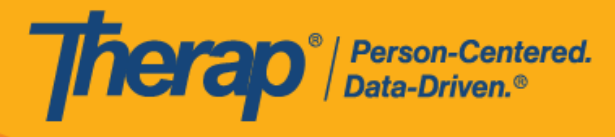

如果具備了以下條件,服務頁面上的服務將自動填入:

- 需要在 Provider Setup 頁面的 Self Check-In-Able Service 欄位中新增該服務。
- 需要在 Staff Setup 頁面的 Service Description/Code 欄位中新增該服務。
- 。 該服務、個人和計劃的服務授權必須處於批准狀態。
- 5. 在自助簽到頁面上,使用者可以選擇最能描述其目前位置的地址並可輸入註釋。然後,使用 者需要按一下頁面右上角的勾選標記才能成功簽到。

\* □ 古川 10040705 110700050 110004070 110500050 110040054 110045700 110704057 1140500000 1140000400 1144440750 1144440754 1144700040

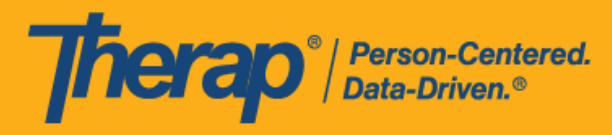

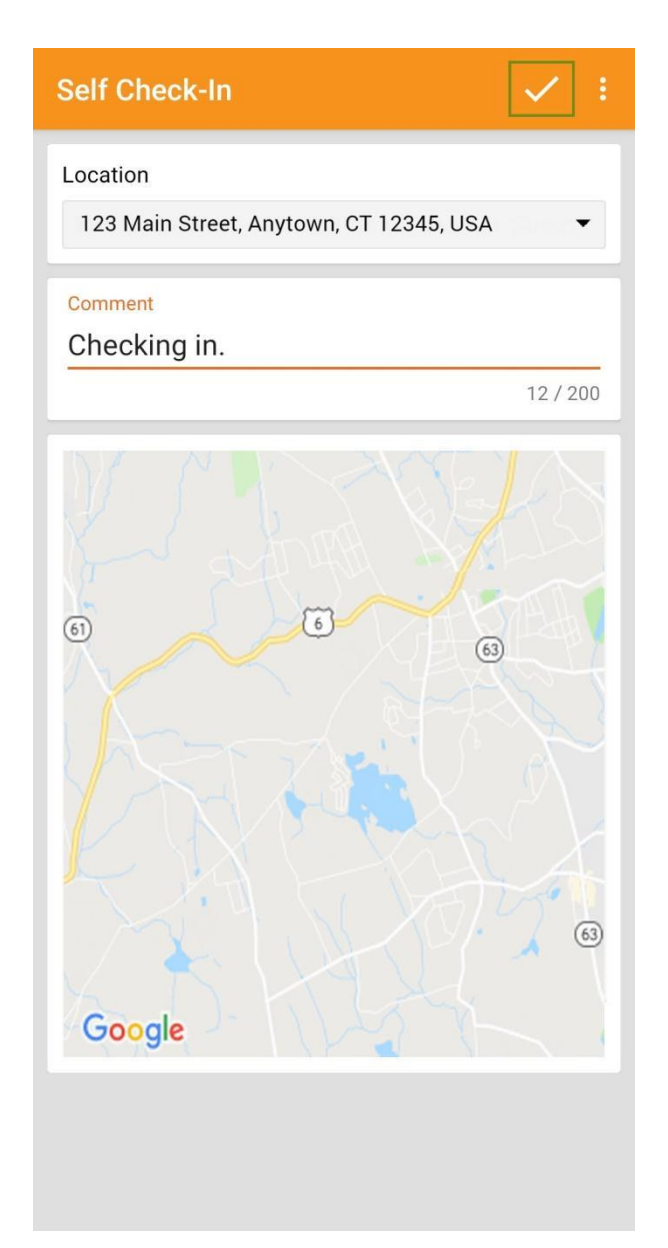

在簽到排程表時,若服務的「資金來源」括號中有提及 EVV 供應商,將為以下州的使用者顯示 Check-In Location Type 欄位:

- o 亞利桑那州 (Sandata)
- o 加利福尼亞州 (Sandata)
- 。 德拉瓦州 (Sandata)
- o 紐約州 (eMedNY)

○ 北卡羅來納州 (CareBridge、HHA、Sandata)

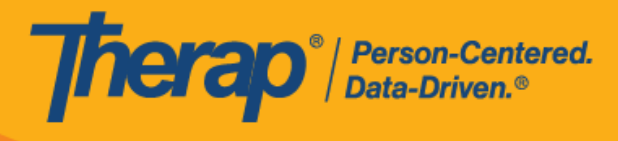

## 。 賓夕凡尼亞州 (Sandata)

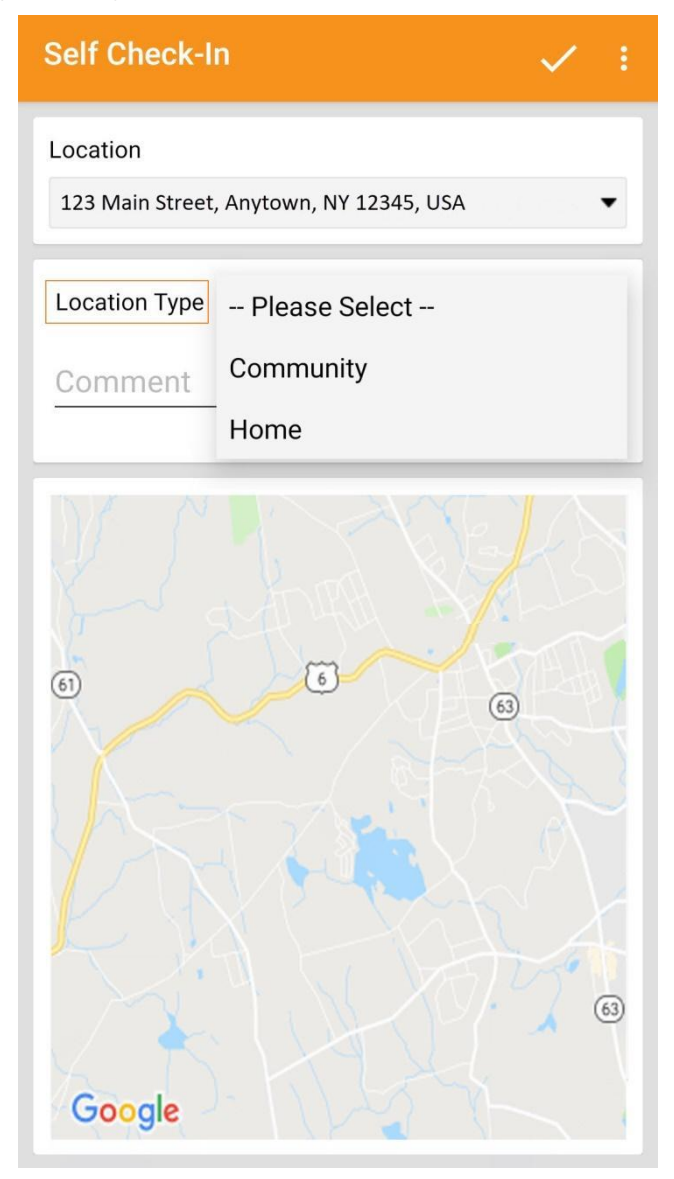

6. 簽到完成後,使用者將收到成功訊息。

050 10004070 10500050

#4050000

1140000400

114 A A A O 7 C O

关田 古 利 1/0040

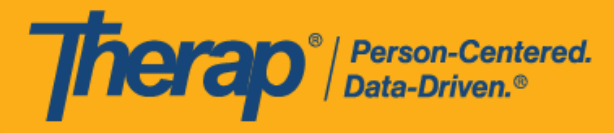

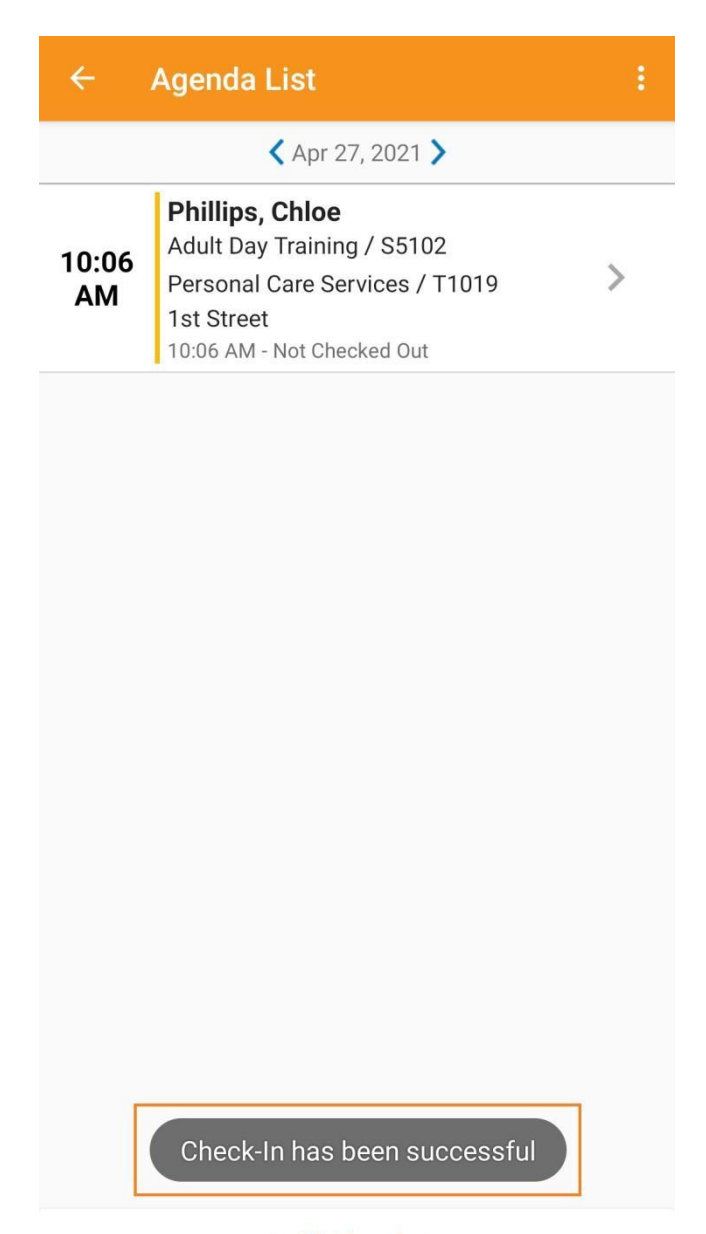

Self Check-In

10

1004 5700

\*□古和 #0040705 #0700050 #0004070 #0500050 #0040054

最近更新日期: 2023 年 10 月 16 日

10704057 144500000 144000400 144440750 144440054 144700040

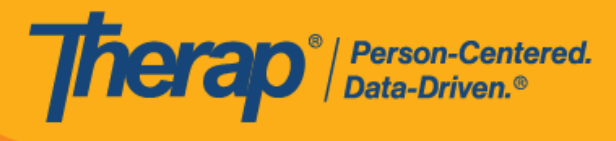

7. 在預定時段完成簽到後,「Agenda Record」頁面將顯示如下。簽到期間收集的地址將被複製 到 <u>Start Address</u> 欄位。

| ÷     | Agenda List                                                                             | ŧ | ← Agenda Re<br>Apr 27, 2021                                                                                                    | ecord                                        | :                |
|-------|-----------------------------------------------------------------------------------------|---|----------------------------------------------------------------------------------------------------|----------------------------------------------|------------------|
| 10:06 | Apr 27, 2021 > Phillips, Chloe Adult Day Training / S5102 Descent Open Convices (71010) |   | Chloe Ph<br>10:06 AM -<br>SCH-DEMO                                                                                                    | illips<br>Not Checked Out<br>D-K6V35KMQX7H95 | ()               |
| AM    | 1st Street<br>10:06 AM - Not Checked Out                                                |   | Service 1: Addit Day 1<br>Service 2: Personal Ca<br>Service 1 Duration: 60<br>Service 2 Duration: 60<br>Program: 1st Street<br>Billable: Yes<br>Self Checked-In: Yes<br>Start Address: 123 Ma | in Street, Anytown, CT 12345,                | USA              |
|       |                                                                                         | С | Check-In (Mobile)                                                                                                    |                                              |                  |
|       |                                                                                         |   | Time                                                                                                    | 04/27/2021 10:                               | 06 AM            |
|       |                                                                                         |   | Address                                                                                                    | 123 Main Street, Anyto<br>CT 12345, USA      | <sup>wn,</sup> > |
|       |                                                                                         |   | Comment<br>Checking in.                                                                                                    |                                              |                  |
|       |                                                                                         | С | Check-Out                                                                                                    |                                              |                  |
|       |                                                                                         |   | (                                                                                                    | Check-Out                                    |                  |
|       |                                                                                         | С | Comment                                                                                                    |                                              |                  |
|       |                                                                                         |   | Add                                                                                                    | d a comment                                  |                  |
|       |                                                                                         | V | /erification                                                                                                    |                                              |                  |
|       |                                                                                         |   |                                                                                                    | Verify                                       |                  |
|       | Self Check-In                                                                           |   |                                                                                                    |                                              |                  |

\*□□==11 ||0040705 ||0700050 ||0004070 ||0500050 ||0040054 ||0045700 ||4700000 ||440000400 ||44440750 ||44440054 ||44700040

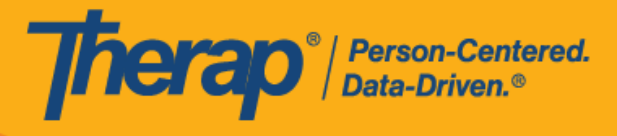

### 在自助簽到排程表中簽退

# [回到頂部]

使用者需要在簽到服務後 24 小時內在自助簽到排程表上簽退。

1. 一旦使用者按預定時段簽到, Check-Out 連結就會啟用。使用者現在可以滑動預定時段以轉 到 Check-Out 頁面。

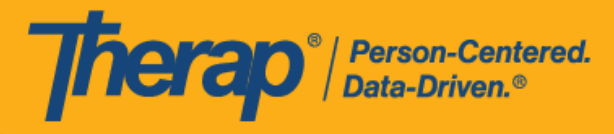

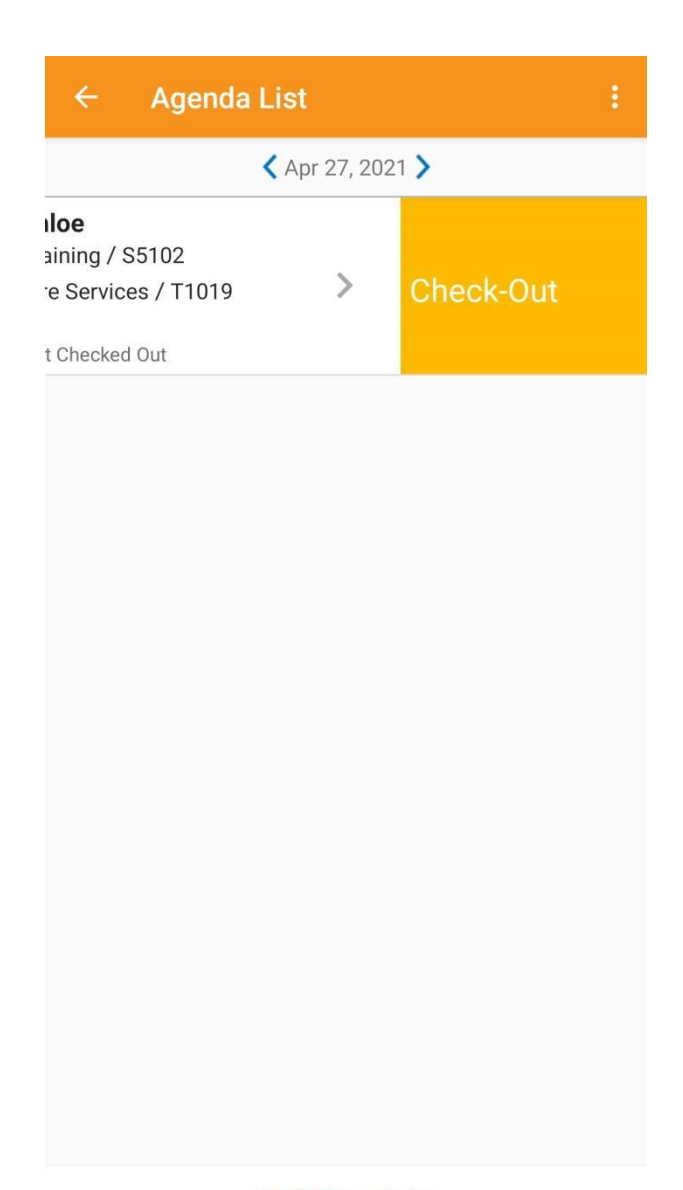

#### Self Check-In

## 2. 如果為提供者啟用了認證,則在簽退期間將顯示一條認證訊息。按一下 Yes。

最近更新日期:2023年10月16日

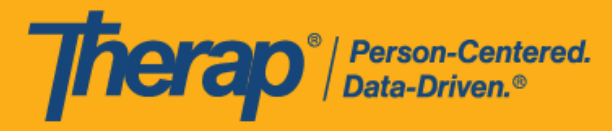

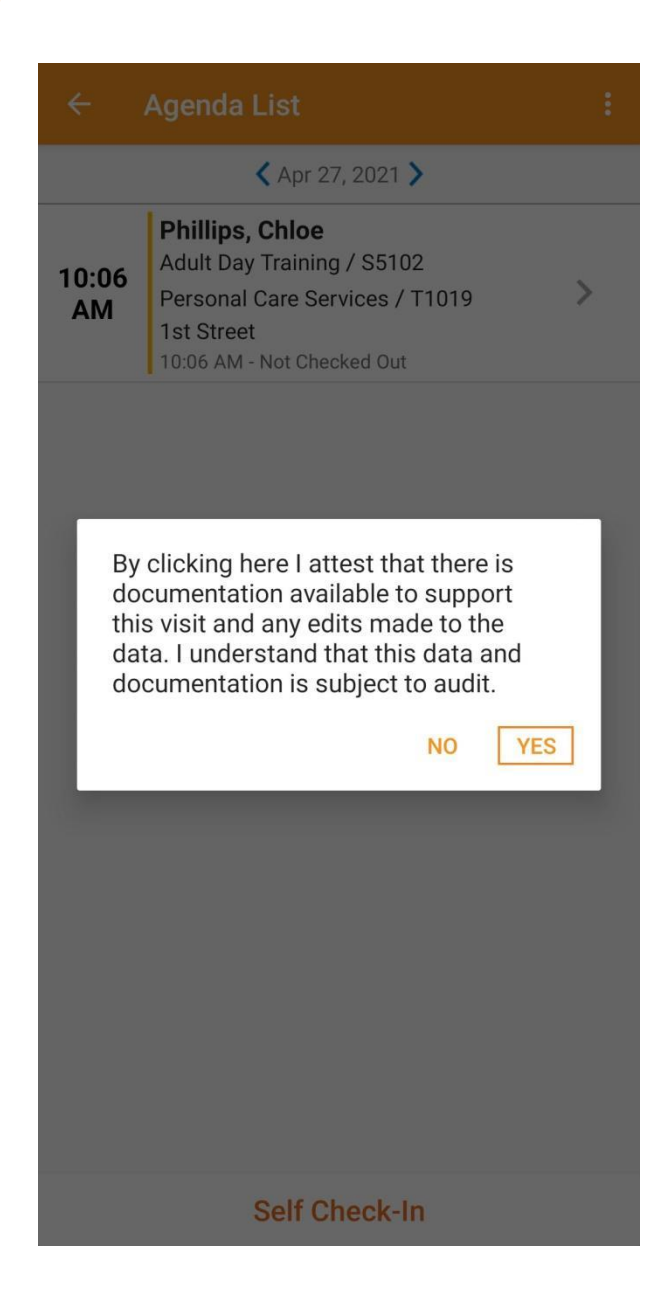

最近更新日期:2023年10月16日

至田主山 199919705 1199919705 119991970 119991970 1199915700 1199919705 1199909000 1199909107 119990910

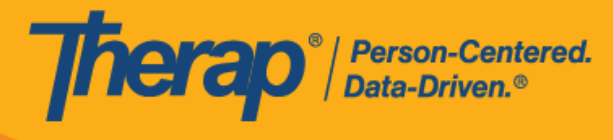

 簽退時,使用者可以選擇最能描述其目前位置的地址並可輸入註釋。對於多服務時段,使用 者需要輸入 <u>Service 1 Duration (Minutes)</u>的內容。如果在 Scheduling/EVV Provider Preference 頁面中啟用了 Enable Travel Distance 選項,使用者還可以在 <u>Travel Distance</u> (<u>Miles</u>)欄位中輸入行程距離。然後,使用者需要按一下頁面右上角的勾選標記才能成功簽退。

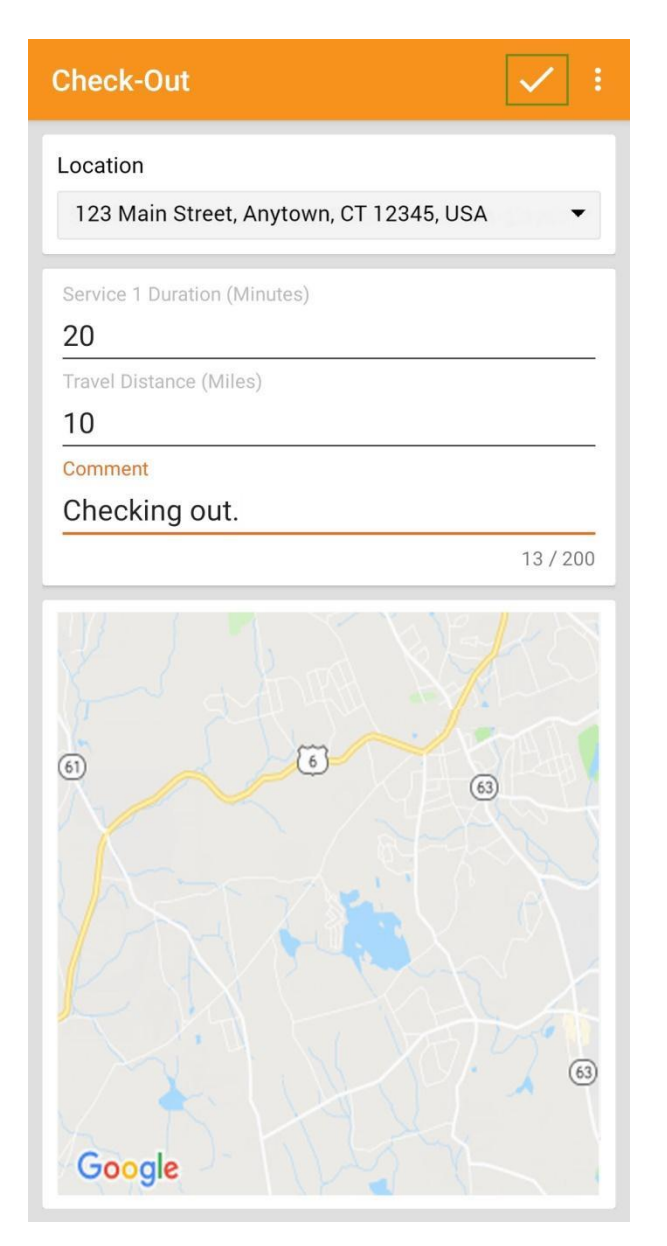

對於北達科他州的使用者,如果服務具有不同的鄉村差別費率,則使用者在從排程時段表簽 退時將看到具有不同等級的 <u>Rural Differential Rate</u> 欄位。如果所選等級的單位費率 (\$) 高於 在預授權表單上的 <u>Rate Amount</u> 欄位中選擇的費率 · 則將顯示以下錯誤訊息: Selected tier exceeded max limit.

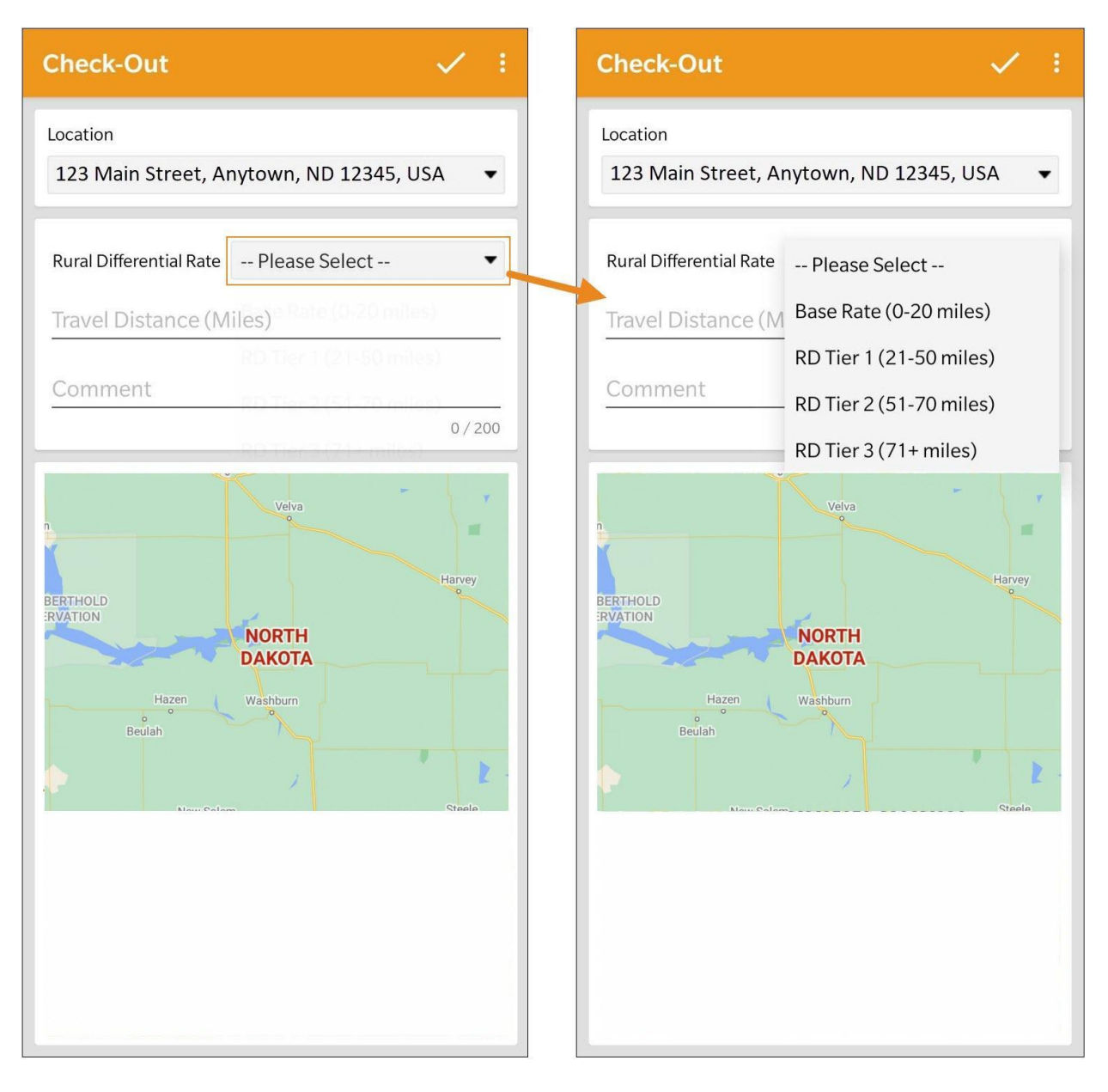

在簽退排程表時,若服務的「資金來源」括號中有提及 EVV 供應商,將為以下州的使用者顯示 <u>Check-In Location Type</u> 欄位:

。 亞利桑那州 (Sandata)

herap<sup>®</sup>/Person-Centered. Data-Driven.®

 加利福尼亞州 (Sandata)

~~~

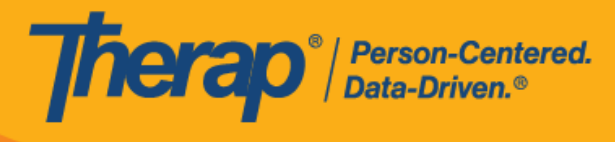

- 。 德拉瓦州 (Sandata)
- 紐約州 (eMedNY)
- 。 北卡羅來納州 (CareBridge、HHA、Sandata)
- 。 賓夕凡尼亞州 (Sandata)

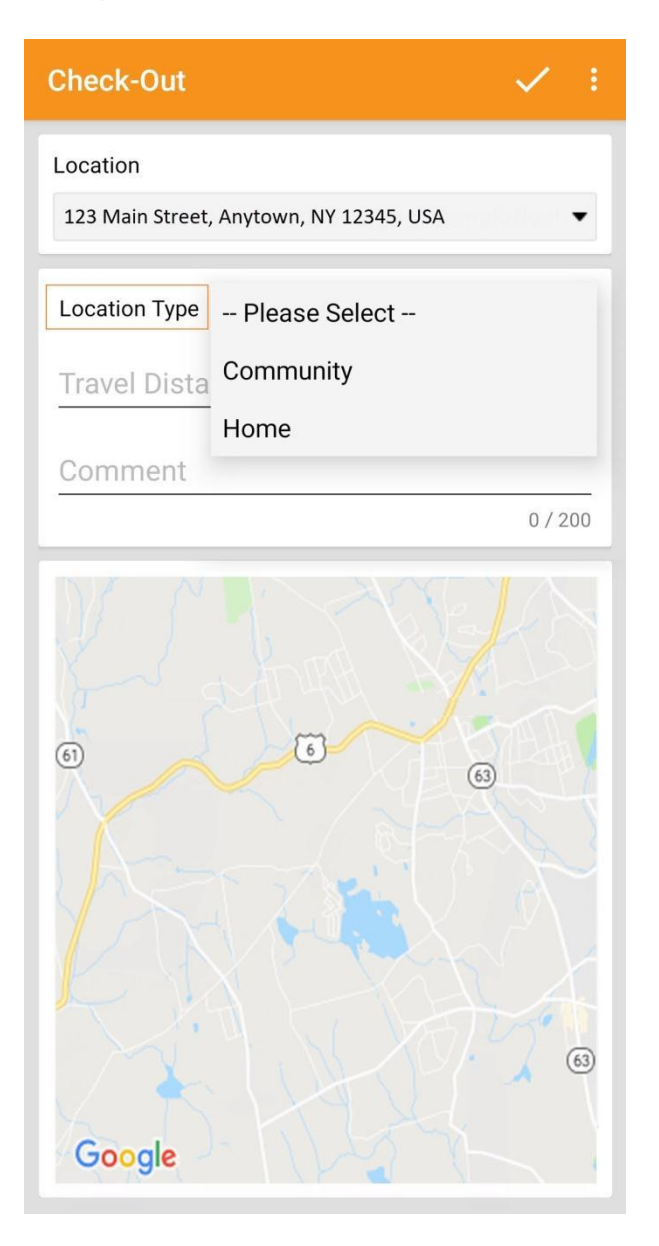

10004070

------

17

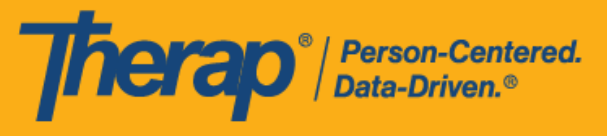

對於明尼蘇達州的使用者,在簽退排程表時,若服務的 EVV 供應商為「HHA」,標 題為 <u>Residing Caregiver</u> 的必填欄位將出現在排程時段表中。使用者需要在此欄位中 選擇 Yes 或 No 才能完成簽退。

**4.** 對於包含 1 項服務的自助簽到排程表,如果簽到和簽退之間的時間間隔少於 1 分鐘,使用者 將收到以下錯誤訊息: Service duration cannot be less than 1 minute(s).

Service duration cannot be less than 1 minute(s)

OK

對於包含 2 項服務的自助簽到排程表,如果簽到和簽退之間的時間間隔小於 <u>Service 1</u> <u>Duration (Minutes)</u>中所輸入的時間,使用者將收到以下錯誤訊息: *Service 1 Duration should be less than slot duration*.因此,包含兩項服務的自助簽到時段的持續時間必須至少為 2 分鐘。

Service 1 Duration should be less than slot duration

OK

★回車利 #0040705 #0700050 #0004070

------

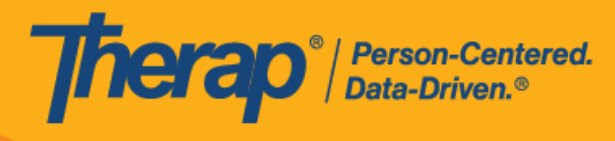

## 5. 簽退完成後,使用者將收到一條成功訊息,Agenda List 頁面上排程的顏色代碼將變為綠色。

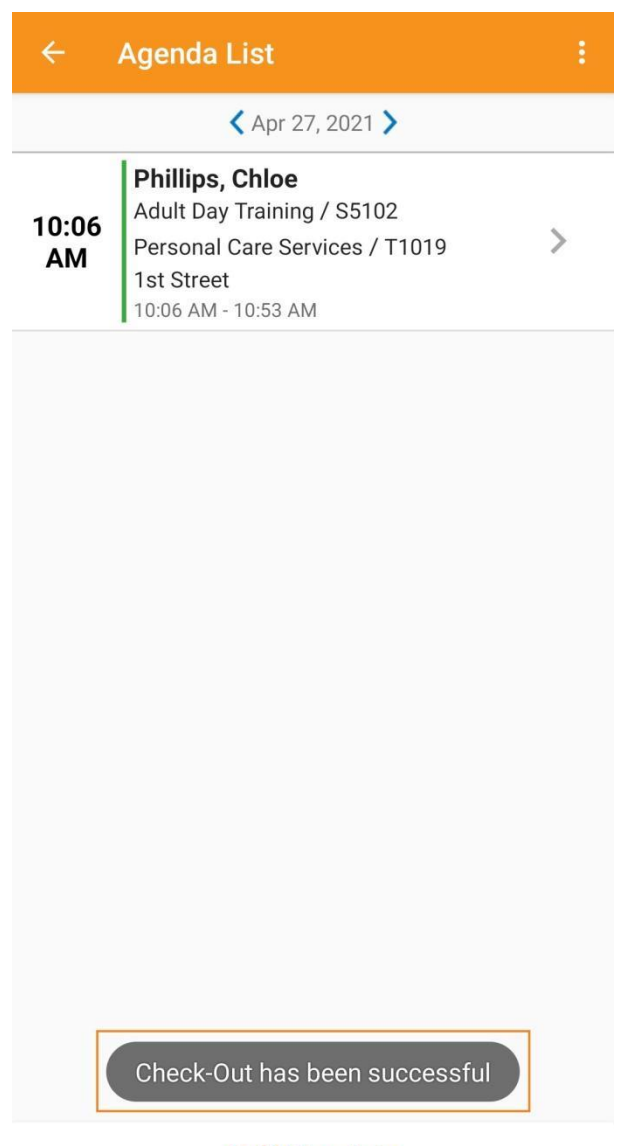

Self Check-In

最近更新日期: 2023 年 10 月 16 日

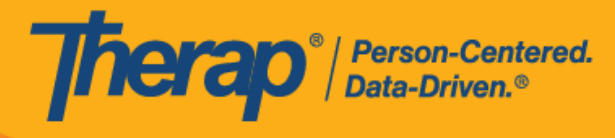

6. 簽到和簽退完成後,「Agenda Record」頁面將顯示如下。結束時間將填入時段中,在簽退期 間收集的地址將被複製到 <u>End Address</u> 欄位。輸入的行程距離將顯示在「Travel Info」部分中。

| Agenda F<br>Apr 27, 202                                                                                                    | Record                                                                                                    |
|----------------------------------------------------------------------------------------------------|----------------------------------------------------------------------------------------------------|
| Chloe P<br>10:06 AM<br>SCH-DEM                                                                                                    | Phillips<br>M - 10:53 AM ()<br>MO-K6V35KMQX7H95                                                                                                    |
| Service 1: Adult Day<br>Service 2: Personal<br>Service 1 Duration: 2<br>Service 2 Duration: 2<br>Program: 1st Street<br>Billable: Yes<br>Self Checked-In: Yes<br>Start Address: 123 M<br>End Address: 123 M | r Training / S5102<br>Care Services / T1019<br>20 (Minutes)<br>27 (Minutes)<br>3<br>Main Street, Anytown, CT 12345, USA<br>ain Street, Anytown, CT 12345, USA |
|                                                                                                    |                                                                                                    |
| heck-In (Mobile)                                                                                                    |                                                                                                    |
| check-In (Mobile)<br>Time                                                                                                    | 04/27/2021 10:06 AM                                                                                                    |
| Check-In (Mobile)<br>Time<br>Address                                                                                                    | 04/27/2021 10:06 AM<br>123 Main Street, Anytown, ><br>CT 12345, USA                                                                                           |
| Check-In (Mobile)<br>Time<br>Address<br>Comment                                                                                                    | 04/27/2021 10:06 AM<br>123 Main Street, Anytown, ><br>CT 12345, USA                                                                                           |
| Check-In (Mobile)<br>Time<br>Address<br>Comment<br>Checking in.                                                                                                    | 04/27/2021 10:06 AM<br>123 Main Street, Anytown, ><br>CT 12345, USA                                                                                           |
| Check-In (Mobile)<br>Time<br>Address<br>Comment<br>Checking in.<br>Check-Out (Mobile)                                                                                                    | 04/27/2021 10:06 AM                                                                                                    |
| Check-In (Mobile) Time Address Comment Checking in. Check-Out (Mobile) Time                                                                                                    | 04/27/2021 10:06 AM<br>123 Main Street, Anytown,<br>CT 12345, USA<br>04/27/2021 10:53 AM                                                                      |
| Check-In (Mobile)<br>Time<br>Address<br>Comment<br>Checking in.<br>Check-Out (Mobile)<br>Time<br>Address                                                                                                    | 04/27/2021 10:06 AM<br>123 Main Street, Anytown,<br>CT 12345, USA<br>04/27/2021 10:53 AM<br>123 Main Street, Anytown,<br>CT 12345, USA                        |
| Check-In (Mobile)<br>Time<br>Address<br>Comment<br>Checking in.<br>Check-Out (Mobile)<br>Time<br>Address<br>Comment                                                                                         | 04/27/2021 10:06 AM<br>123 Main Street, Anytown,<br>CT 12345, USA<br>04/27/2021 10:53 AM<br>123 Main Street, Anytown,<br>CT 12345, USA                        |

請參閱<u>本指南</u>瞭解向排程時段新增註釋的步驟。 請參閱本指南瞭解驗證排程時段的步驟。

☆□□ま≠□ ₩0040705 ₩0700050 ₩0004070 ₩0500050 ₩0040054

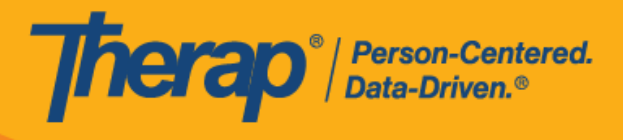

21

© Therap Services 2003 - 2023.

最近更新日期: 2023 年 10 月 16 日

关理事判 #2242725 #2222252 #2222252 #2522252 #2522255 #2224257 #2522222 #42522222 #44442752 #44442752 #44442752 #44442752

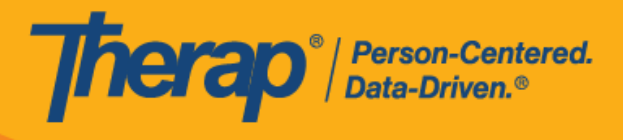

22

© Therap Services 2003 - 2023.

最近更新日期:2023年10月16日

关理声利 #0040705 #0700050 #0004070 #0500050 #0046700 #0704057 #40500000 #40000400 #44440750 #44440754 #44700040